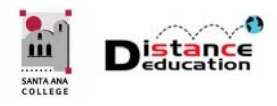

## HOW TO SELF-ENROLL IN A CANVAS COURSE

Santa Ana College Distance Education, Cesar Chavez Building Room A-101, (714) 564-6725, DistEd@sac.edu

Students must have the unique URL (address) of the Canvas course in order to access and enroll in the class. The URL can be obtained from the instructor.

## SELF-ENROLL IN A CANVAS COURSE

- 1. Obtain the URL of the self-enroll course from the instructor.
- 2. Copy and paste the URL into the browser (Firefox or Chrome) address field
- 3. Log into Canvas using your Web Advisor User ID and password.
- 4. On the Self-Enrollment Page, click the Enroll in Course button on the right side.

| MANTA ANN | Enroll in TC Manual Enrollment Test Course | - 1              |
|-----------|--------------------------------------------|------------------|
| Account   | /iew Privacy Policy &                      | Enroll in Course |

5. Once you have been enrolled in the course, click the **Go to the Course** button on the right side.

| SINTLASS | Enroll in TC Manual Enrollment Test Course<br>You have successfully enrolled in TC Manual Enrollment Test Course. |                      |                  |  |
|----------|----------------------------------------------------------------------------------------------------|----------------------|------------------|--|
| Account  |                                                                                                    | Go to your Dashboard | Go to the Course |  |

## TO DROP A SELF-ENROLLED COURSE

- 1. Access the Self-Enrolled Course in Canvas.
- 2. Click the **Drop this Course** button on the upper right of the home page.

| L | Fall 2018 | Recent Announcements                                 | M View Course Stream |  |  |  |  |
|---|-----------|------------------------------------------------------|----------------------|--|--|--|--|
|   | Home      | Welcome to [Enter Course Name]                       | V Drep this Course   |  |  |  |  |
|   | Modules   | U Velcome to [class name]! I look forward Posted on: | X Drop this Course   |  |  |  |  |
| d | Syllabus  |                                                      | To Do                |  |  |  |  |
|   | Grades    | TC Manual Enrollment Test Course                     | Nothing for now      |  |  |  |  |